## OULU

## A2-kielivalinnan tekeminen Wilmassa

- 1) Kirjaudu selaimella Wilmaan: https://ouka.inschool.fi.
- Valitse ylävalikosta Lomakkeet.
  Jos Lomakkeet-teksti ei näy suoraan sinisessä palkissa, valitse kolme pistettä, jotta saat auki lisävalinnat.

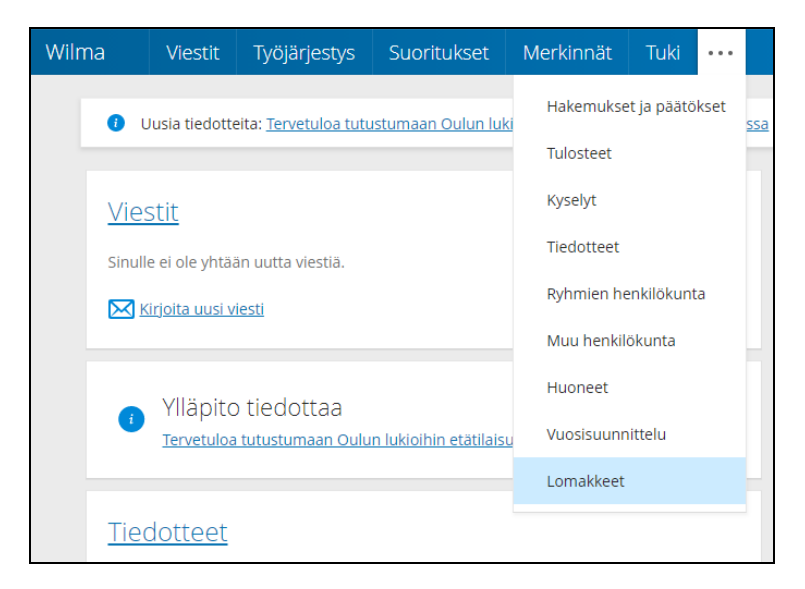

3) Valitse luettelosta A2-kielen valinta (suluissa ne kielet, mitä lapsesi koulu tarjoaa) -lomake.

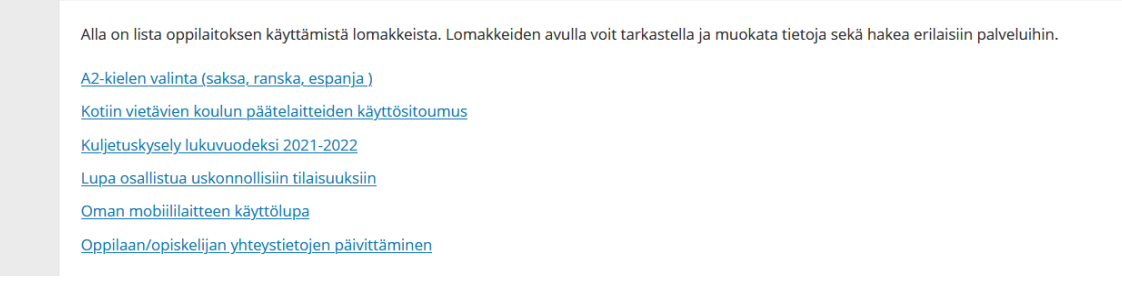

Avaa lomake klikkaamalla hiirellä lomakkeen nimeä.

## 4) Täytä lomakkeen tiedot:

- a. Valitse ensisijainen A2-kieli laittamalla kielen kohdalla olevaan valinta -kenttään valinta päälle.
- b. Kirjoita mahdollinen A2-kieli varavalinta siihen varattuun teksti -kenttään. Vara A2-kieli täytyy olla yksi koulun tarjoamista A2-kielistä, jotka lomakkeella mainitaan.
- c. Täytä päivämäärä ja Lomakkeen täyttäjän nimi -kentät.

## 5) Tallenna tiedot.

Yhteystiedot ongelmatilanteissa: primustuki@ouka.fi.

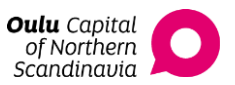